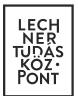

## E-közmű

# Felhasználói kézikönyv a közművezeték-üzemeltetők közműegyeztetés felületéhez

Készített: Lechner Nonprofit Kft.

Verzió: 1.0.1

LECHNER TUDÁSKÖZPONT TERÜLETI, ÉPÍTÉSZETI ÉS INFORMATIKAI NONPROFIT KFT. CÍM / 1111 Budapest, Budafoki út 59. TELEFON / +361 279 2640 FAX / +361 279 2641 WWW.LECHNERKOZPONT.HU INFO@LECHNERKOZPONT.HU

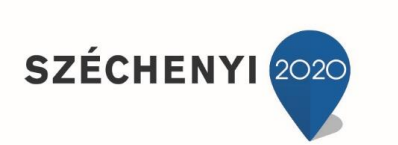

**BEFEKTETÉS A JÖVŐBE** 

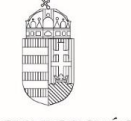

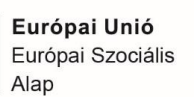

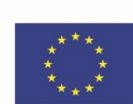

Magyarország Kormánya

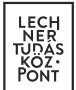

### Tartalomjegyzék

| 1.     | Közműegyeztetés                                            |    |
|--------|------------------------------------------------------------|----|
| 1.1.   | Közműegyeztetési kérelmek felület                          | 4  |
| 1.1.1. | Közműegyeztetési kérelmek szűrése                          | 4  |
| 1.1.2. | Közműegyeztetési kérelmek táblázat                         | 6  |
| 1.2.   | Közműegyeztetés lépéseinek bemutatása egy példán keresztül | 8  |
| 1.2.1. | Feladatkiosztás                                            |    |
| 1.2.2. | Érintettség megadása                                       |    |
| 1.2.3. | Ügyintézés                                                 | 19 |
| 1.2.3. | 1. Ügyintézés – Hiánypótlást kér                           | 24 |
| 1.2.3. | 2. Ügyintézés - Nyilatkozat                                |    |

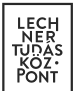

### 1. Közműegyeztetés

A közművezeték-üzemeltetőhöz beérkező kérelmek ügyintézésére a Közműegyeztetési kérelmek oldalon van lehetőség, amely elérhető:

- a fejléc "Közműegyeztetés" menüpontjából,
- az oldalon található "Közműegyeztetés" gombbal,
- valamint a profilmenüben az "Ügytár" almenüpontra kattintva.

| K E-KÖZMŰ   Közmű                                                                   | 🕅 KÖZMŰTÉRKÉP 🖅 ADATSZOLGÁLTATÁS 📋 KÖZMŰEGYEZTET                                                                                                    | ÉS5 ERVINLechner Tes *                                                                                                    |
|-------------------------------------------------------------------------------------|----------------------------------------------------------------------------------------------------|----------------------------------------------------------------------------------------------------|
|                                                                                     | Image: State of the state of the state o | ×<br>Jelenleg a legutoljára használt<br>üzemeltető aktív:<br>LECHNER TESZT KÖZMŰVEZETÉK-<br>ÜZEMELTETŐ<br>ÜZEMELTETŐ KIVÁLASZTÁS |
|                                                                                     | ÜDVÖZÖLIÜV                                                                                                    | Bármikor válthat az üzemeltetői<br>között a profilmenüben.                                                                       |
|                                                                                     | UDVOZOLJUK<br>Α7 Ε ΚÖ7ΜŰ DENDS7EDBENI                                                                                                    |                                                                                                    |
|                                                                                     | AL E-ROLMO RENDSLERDEN:<br>Kériük, válasszon az alábbi szolgáltatások közül:                                                                                                    |                                                                                                    |
|                                                                                     | ····,··                                                                                                    |                                                                                                    |
|                                                                                     |                                                                                                    |                                                                                                    |
|                                                                                     |                                                                                                    |                                                                                                    |
|                                                                                     | 1                                                                                                    |                                                                                                    |
|                                                                                     |                                                                                                    |                                                                                                    |
| KÖZMÜTÉRKÉP MEGTEKINTÉSE                                                            | ADATSZOLGÁLTATÁS                                                                                                    | KÖZMŰEGYEZTETÉS                                                                                                    |
| Tájékoztató jelleggel megtekinthetők a<br>közművezeték-üzemeltetők elérhetőségei és | Közművezeték-üzemeltetői regisztráció és<br>adatszolgáltatás.                                                                                                    | Közmű-állásfoglalás és közműnyilatkozat<br>kérelmek kezelése.                                                                    |
| hálózatainak térképi adatai.                                                        |                                                                                                    |                                                                                                    |
|                                                                                     |                                                                                                    |                                                                                                    |
|                                                                                     | 1. ábra                                                                                                    |                                                                                                    |

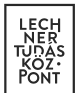

| KÖZMŰVEZETÉK-ÜZEMELTETŐK |
|--------------------------|
| Kiválasztás              |
| Regisztráció             |
| Csatlakozás              |
| SZEMÉLYES                |
| Saját adatok             |
| Ügytár                   |
| Értesítések              |
| Kijelentkezés            |
|                          |

2. ábra

#### **1.1.** Közműegyeztetési kérelmek felület

A "Közműegyeztetési kérelmek" oldalon táblázatos formában megtekinthetők a felhasználóhoz beérkezett kérelmek. Az admin jogosultsággal rendelkező felhasználóknak, a közművezetéküzemeltetőhöz benyújtott valamennyi kérelem megjelenik a listában. Az ügyintéző jogosultsággal rendelkező felhasználók csak a rájuk kiosztott kérelmeket láthatják. A következő alfejezetekben a felület bemutatására kerül sor.

#### 1.1.1. Közműegyeztetési kérelmek szűrése

A "Közműegyeztetési kérelmek" oldalon lehetőség van a kérelmek keresésére. A "Szűrés" legördülő panelre kattintva jeleníthetők meg a lehetséges szűrőmezők. A kívánt keresési feltételek kiválasztása, majd a "Szűrés" gomb megnyomása után kapja meg a találati listát. A "Szűrés törlése" gomb megnyomásával a keresési feltételek törlődnek.

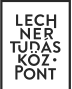

| K    | E-KÖZMŰ∏  | Közmű            |                                  | ₩ ĸözműté           | RKÉP 🔳 ADATSZOLO                 | GÁLTATÁS 🖹 KÖZMŰEGYE       | ZTETÉS                                | CSUTI<br>LTK Közmű                                            |
|------|-----------|------------------|----------------------------------|---------------------|----------------------------------|----------------------------|---------------------------------------|---------------------------------------------------------------|
| KÖZ  | MŰEGY     | EZTET            | ÉSI KÉRELA                       | ΛEK                 | SZŰRÉS                           | -                          | 5                                     | Keresés                                                       |
| Azor | nosító    | Tīpus            | Település                        | Benyújtás<br>dátuma | Kérelem státusza                 | Elbírálás státusza         | Ügyintéző                             | Műveletek                                                     |
| 1540 | 047166    |                  | Pápa                             | 2017.06.28.         | Hiánypótlás<br>benyújtásra vár   | 🚫 Nem érintett             | Kapcsolattartó<br>Csuti               | <b>± ±</b>                                                    |
| 1542 | 275273    |                  | Budapest 16.<br>ker.             | 2017.06.19.         | Hiánypótlás<br>benyújtásra vár   | 🗸 Nyilatkozott             | Kapcsolattartó<br>Csuti               | <b>± ±</b>                                                    |
| 1556 | 655807    | P                | Pápa                             | 2017.06.28.         | Nyilatkozat<br>hitelesítésre vár | Vyilatkozott               | Kapcsolattartó<br>Csuti               | <b>± ±</b>                                                    |
| 1917 | 85324     |                  | Pápa                             | 2017.06.16.         | Benyújtva                        | 🛕 Hiánypótlást kér         | Kapcsolattartó<br>Csuti               | <b>± ±</b>                                                    |
| 2576 | 680688    |                  | Pápa                             | 2017.06.30.         | Hiánypótlás benyújtva            | 🛕 Nyilatkozatra vár        | Kapcsolattartó<br>Csuti               |                                                               |
| K    | E-KÖZM    | <b>Ũ</b>   Közmű |                                  | 🕅 кözmű             | 1. áb<br>térkép 🖽 adatszo        | ra<br>Igáltatás 📋 közműegy | Előző                                 | 1 2 3 Következő                                               |
| KĊ   | ĊΖΜŰΕC    | GYEZT            | ETÉSI KÉREL                      | MEK                 | SZŰRÉS                           | 5 🔺                        |                                       | 6                                                             |
|      | nosító    |                  | Kérelem típusa<br>Kérem válasszo | Beny                | újtás dátuma (-tól)              | Benyújtás dátuma (-ig)     | Kérelem státusza<br>Kérem válasszon 🔹 | Elbírálás státusza<br>Kérem válasszon 🔹<br>RÉS XZŰRÉS TÖRLÉSE |
| _    |           |                  |                                  |                     |                                  |                            | 5                                     | ▼ Keresés                                                     |
| Å    | Azonosító | Típus            | Település                        | Benyújtás<br>dátuma | Kérelem státusza                 | Elbírálás státusza         | Ügyintéző                             | Műveletek                                                     |
| 1    | 154047166 |                  | Pápa                             | 2017.06.28.         | Hiánypótlás<br>benyújtásra vár   | 🚫 Nem érintett             | Kapcsolattartó<br>Csuti               | <b>± ±</b>                                                    |
| 1    | 154275273 |                  | Budapest 16.<br>ker.             | 2017.06.19.         | Hiánypótlás<br>benyújtásra vár   | Vyilatkozott               | Kapcsolattartó<br>Csuti               | <b>± ±</b>                                                    |
| 1    | 155655807 | P                | Pápa                             | 2017.06.28.         | Nyilatkozat<br>hitelesítésre vár | Vyilatkozott               | Kapcsolattartó<br>Csuti               | <b>± ±</b>                                                    |
|      |           | r <del>A</del> 1 |                                  |                     |                                  |                            | Kapcsolattartó                        |                                                               |
| 1    | 191785324 | ≡                | Pápa                             | 2017.06.16.         | Benyújtva                        | A Hiánypótlást kér         | Csuti                                 | <b>± ±</b>                                                    |

LECHNER TUDÁSKÖZPONT TERÜLETI, ÉPÍTÉSZETI ÉS INFORMATIKAI NONPROFIT KFT. CÍM / 1111 Budapest, Budafoki út 59. TELEFON / +361 279 2640 FAX / +361 279 2641

WWW.LECHNERKOZPONT.HU INFO@LECHNERKOZPONT.HU

#### LECH NER TUDAS KOZ· PONT

#### 1.1.2. Közműegyeztetési kérelmek táblázat

A "Közműegyeztetési kérelmek" oldalon táblázatos formában megtekinthetők a felhasználóhoz beérkezett kérelmek.

A táblázat oszlopai a következők:

- Azonosító: A beérkezett kérelem azonosítója.
- Típus: A közműegyeztetésben részt vevő kérelem típusa, mely lehet:
  - Tervezéstámogatás,
  - Közmű-állásfoglalás és
  - Közműnyilatkozat.

A különböző típusú kérelmek eltérő ikonnal jelennek meg.

- Település: A kérelemben jelölt érintett terület települését jelzi.
- Benyújtás dátuma: A lakossági felhasználó által megrendelt és kifizetett kérelem benyújtásának időpontja.
- Kérelem státusza: A kérelem egészének állapotát jelzi. Kettő vagy több közművezetéküzemeltetőhöz benyújtott kérelem esetében az ügyintéző ezen oszlop alapján tájékozódhat elsőként a kérelem állapotáról. A kérelem státusza a többi közművezeték-üzemeltető válaszától függően változhat.

A következő kérelemstátuszok lehetségesek:

- Benyújtva: A kérelem benyújtásra került egy vagy több közművezeték-üzemeltetőhöz. Egy közművezeték-üzemeltetőhöz benyújtott kérelem esetében egészen az ügy elbírálásáig (hiánypótlást kér, nyilatkozott) ez a kérelemstátusz lesz érvényben. Kettő vagy több közművezeték-üzemeltetőhöz benyújtott kérelem esetében a kérelem státusza a többi közművezeték-üzemeltető válaszának függvényében is változhat.
- Hiánypótlás benyújtásra vár: A közművezeték-üzemeltetőhöz benyújtott kérelem esetében a hiánypótlásra visszaadott ügy státuszát jelzi. A közművezeték-üzemeltető ügyintézője hiánypótlást kért.
- Hiánypótlás benyújtva: A kérelmező pótolta a kért hiányosságokat és újra benyújtotta a kérelmét.
- Hiánypótlás benyújthatóságra vár: A kérelmet egy másik közművezeték-üzemeltető visszaadta a kérelmezőnek hiánypótlásra.
- Nyilatkozat hitelesítésére vár: Valamennyi közművezeték-üzemeltető nyilatkozott a kérelemmel kapcsolatban.
- Kérelmező nem válaszolt: A hiánypótlásra visszaadott kérelmet nem nyújtotta be ismét a kérelmező.
- Nyilatkozat érvénytelen: Nem történt meg a kérelem elbírálása hatósági felszólítás után sem, ezért a kérelem érvénytelenné vált.
- Elbírálás státusza: Az ügyintéző által végzett közműegyeztetés állapotát jelzi az adott kérelem tekintetében. Tájékoztatást nyújt az ügyintéző számára, hogy milyen tennivalója van a kérelemmel. Az elbírálás státusza az ügyintéző és a kérelmező által végzett tevékenységektől függően változhat.
- A következő elbírálási státuszok lehetségesek:
  - Érintettség megadására vár: A benyújtott kérelem tekintetében nem történt meg a feladatkiosztás és/vagy az érintettség megállapítása.

6

LECHNER TUDÁSKÖZPONT TERÜLETI, ÉPÍTÉSZETI ÉS INFORMATIKAI NONPROFIT KFT. CÍM / 1111 Budapest, Budafoki út 59. TELEFON / +361 279 2640 FAX / +361 279 2641 WWW.LECHNERKOZPONT.HU INFO@LECHNERKOZPONT.HU

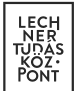

- Nem érintett: Abban az esetben, ha az ügyintéző megállapította, hogy a közművezeték-üzemeltető nem érintett a közműegyeztetésben.
- Hiánypótlást kér: Az ügyintéző hiánypótlást kért a kérelmezőtől.
- Nyilatkozatra vár: Az ügyintézőnek el kell bírálni a kérelmet.
- Nyilatkozott: Az ügyintéző már elbírálta a kérelmet.
- Hatósági ügyintézés alatt: A ügyintéző a jogszabályban lefektetett határidőn belül nem adta meg közművezeték-üzemeltetőjének érintettségét vagy nem tett nyilatkozatot, ezért a kérelem az illetékes hatóság(ok)nak átadásra került.
- Ügyintéző: Az adott kérelem közműegyeztetését végző személy neve.

Az oszlop tartalma eltér az admin és az ügyintéző jogosultságú felhasználók esetében. Az admin jogosultságú felhasználó ezen oszlop alapján tájékozódhat arról, hogy az adott kérelmet kiosztotta-e valamelyik ügyintézőjére. Az admin felhasználónak joga van saját magát is megneveznie ügyintézőnek.

- A feladatkiosztás előtt a "Döntést igényel" tartalmat láthatja az adott kérelem Ügyintéző oszlopában.
- A feladatkiosztás után pedig a kiválasztott ügyintéző neve szerepel az adott kérelem Ügyintéző oszlopában.
- Az ügyintéző jogosultsággal rendelkező felhasználók csak a rájuk kiosztott kérelmeket láthatják, ezért az Ügyintézés oszlopban saját nevük szerepel.
- Műveletek:
  - Feladatkiosztás: A "Feladatkiosztás" oldalra navigál, ahol az admin jogosultságú felhasználó meghatározza, melyik ügyintéző végzi a közműegyeztetést az adott kérelem esetében. A művelet ikonja a nyilatkozattételig aktív marad az admin jogosultságú felhasználónak, hogy szükség esetén lehetősége legyen megváltoztatni az ügyintéző személyét.
  - Érintettség megadása: A "Nyilatkozat érintettségről" oldalra navigál, ahol az ügyintéző megadhatja, hogy az adott kérelem esetében érintett-e a közművezeték-üzemeltető.
  - Ügyintézés: Az "Ügyintézés" oldalra navigál, ahogy az ügyintéző elbírálja a kérelmet.
  - Kérelem adatlap letöltése: Letölthető a "Kérelem adatlap" pdf.
  - Közműnyilatkozat letöltése: Letölthető a "Közműnyilatkozat" pdf. A dokumentum tartalma a közműegyeztetés aktuális állapotát tükrözi.

| KÖZMŰEGYEZTETÉSI KÉRELMEK |       |                      |                     | SZŰRÉS 🔻                         |                     |                         | 0                     |
|---------------------------|-------|----------------------|---------------------|----------------------------------|---------------------|-------------------------|-----------------------|
|                           |       |                      |                     |                                  |                     |                         | 5 V Keresés           |
| Azonosító                 | Típus | Település            | Benyújtás<br>dátuma | Kérelem státusza                 | Elbírálás státusza  | Ügyintéző               | Műveletek             |
| 154047166                 |       | Pápa                 | 2017.06.28.         | Hiánypótlás<br>benyújtásra vár   | 🚫 Nem érintett      | Kapcsolattartó<br>Csuti | <b>± ±</b>            |
| 154275273                 |       | Budapest 16.<br>ker. | 2017.06.19.         | Hiánypótlás<br>benyújtásra vár   | Vyilatkozott        | Kapcsolattartó<br>Csuti | <b>± ±</b>            |
| 155655807                 | P     | Pápa                 | 2017.06.28.         | Nyilatkozat<br>hitelesítésre vár | 🗸 Nyilatkozott      | Kapcsolattartó<br>Csuti | <b>★ ★</b>            |
| 191785324                 |       | Pápa                 | 2017.06.16.         | Benyújtva                        | 🛕 Hiánypótlást kér  | Kapcsolattartó<br>Csuti | ± ± ±                 |
| 257680688                 |       | Pápa                 | 2017.06.30.         | Hiánypótlás benyújtva            | 🛕 Nyilatkozatra vár | Kapcsolattartó<br>Csuti |                       |
|                           |       |                      |                     |                                  |                     |                         | Előző 1 2 3 Következő |
|                           |       |                      |                     | 5. ábi                           | a                   |                         |                       |

#### 1.2. Közműegyeztetés lépéseinek bemutatása egy példán keresztül

Jelen példában egy közműnyilatkozat típusú kérelem közműegyeztetési folyamata kerül bemutatásra, melyet első körben az ügyintéző visszaküld a kérelmezőnek hiánypótlásra, majd a második körben nyilatkozik.

#### 1.2.1. Feladatkiosztás

A közművezeték-üzemeltető admin jogosultságú felhasználójának "Közműegyeztetési kérelmek" táblázatában megjelenik a benyújtott kérelem, ami ennek megfelelően "Benyújtva" státuszban van. Az admin jogosultságú felhasználó még nem osztotta ki a kérelmet egy ügyintézőre sem, ezért az "Ügyintéző" oszlopban "Döntést igényel" tartalom szerepel. Ebből következik, hogy amíg az ügyintézőt nem rendeltek a kérelemhez, addig az érintettség megadása sem lehetséges, ezért az "Elbírálás státusza" oszlopban "Érintettség megadására vár" szerepel.

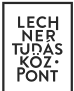

| \kappa ε-κözmű | Közmű |             | ∰ кöz            | MÜTÉRKÉP 🔳 AD           | ATSZOLGÁLTATÁS     | 🖹 КÖZMŰE       | GYEZTETÉS        |         | ERVIN<br>Lechner   | Tes |
|----------------|-------|-------------|------------------|-------------------------|--------------------|----------------|------------------|---------|--------------------|-----|
| KÖZMŰEG        | YEZTE | TÉSI KÉ     | RELMEK           |                         | SZŰRÉS 🔺           |                |                  |         |                    | 1   |
| Azonosító      |       | Kérelem típ | usa              | Benyújtás dátuma (-tól) | Benyújtás da       | átuma (-ig)    | Kérelem státusza | I       | Elbírálás státusza |     |
| 232667949      |       | Kérem vá    | asszon 👻         | [                       |                    | <b></b>        | Kérem válasszon  | •       | Kérem válasszon    | *   |
|                |       |             |                  |                         |                    |                | Ţ                | SZŰRÉS  | X SZŰRÉS TÖRLÉ     | SE  |
| Azonosító      | Típus | Település   | Benyújtás dátuma | Kérelem státusza        | Elbírálás státusza | i i            | Ügyintéző        | Művelet | ek                 |     |
| 232667949      |       | Pápa        | 2017.06.24.      | Benyújtva               | 🛕 Érintettség r    | megadására vár | Döntést igényel  |         |                    | :   |

Az admin jogosultságú felhasználó a "Műveletek" oszlopban található "Feladatkiosztás" ikonra kattintva a "Feladatkiosztás" oldalra kerül.

| K E-KÖZMŰ   Közmű | 1                 | 🚻 KÖZMŰTÉRKÉP       |                    |                       | GYEZTETÉS        | ERVIN<br>Lechner Tes    |
|-------------------|-------------------|---------------------|--------------------|-----------------------|------------------|-------------------------|
| KÖZMŰEGYEZT       | ETÉSI KÉRELME     | ΞK                  | SZŰRÉS 🔺           |                       |                  | 0                       |
| Azonosító         | Kérelem típusa    | Benyújtás dátu      | ıma (-tól) Ben     | yújtás dátuma (-ig)   | Kérelem státusza | Elbírálás státusza      |
| 232667949         | Kérem válasszon   | •                   |                    | Ē                     | Kérem válasszon  | • Kérem válasszon •     |
|                   |                   |                     |                    |                       | Ţ                | SZŰRÉS X SZŰRÉS TÖRLÉSE |
| Azonosító Típus   | Település Benyújt | ás dátuma Kérelem : | státusza Elbírálás | státusza              | Ügyintéző        | Műveletek               |
| 232667949         | Pápa 2017.06      | 24. Benyújtva       | a 🛕 Érint          | ettség megadására vár | Döntést igényel  |                         |

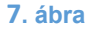

A "Feladatkiosztás oldalon megtekinthetők a kérelem legfontosabb alapadatai. Az ügyintéző a "Kérelmező által megjelölt terület" gombra kattintva megtekintheti, hogy a kérelmező által rajzolt poligont. A térkép jobb felső sarkában található vissza gomb megnyomásával visszakerülhet a "Feladatkiosztás" oldalra. A "Kérelem adatlap" megtekintése gombra kattintva letöltheti a Kérelem adatlap pdf dokumentumot.

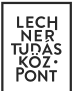

| K E-KÖZMŰ   Közmű                                | 🚻 KÖZMŰTÉRKÉP 🔳 ADAT | SZOLGÁLTATÁS 📕 KÖZMŰEGYEZTETÉS | ERVIN<br>Lechner Tes |
|--------------------------------------------------|----------------------|--------------------------------|----------------------|
|                                                  |                      |                                |                      |
| FELADATKIOSZTÁS                                  |                      |                                | 0                    |
| Azonosító                                        |                      | Kérelmező neve                 |                      |
| 232667949                                        |                      | Angyal József                  |                      |
|                                                  |                      |                                |                      |
| Benyújtás dátuma                                 |                      | Kérelem típusa                 |                      |
| 2017.06.24.                                      |                      | KÖZMÜNYILATKOZAT               |                      |
|                                                  |                      |                                |                      |
| Státusz                                          |                      | Kérelem tárgya                 |                      |
| benyújtva                                        |                      | Családiház építése             |                      |
| KÉRELMEZŐ ÁLTAL MEGJELÖLT TER<br>Feladatkiosztás | RÜLET                | LETÖLTÉSE                      |                      |
| Kérem válasszon                                  | •                    |                                |                      |
|                                                  |                      |                                |                      |
|                                                  |                      |                                | ✓ MENTÉS X MÉGSEM    |
|                                                  |                      |                                |                      |

83. ábra

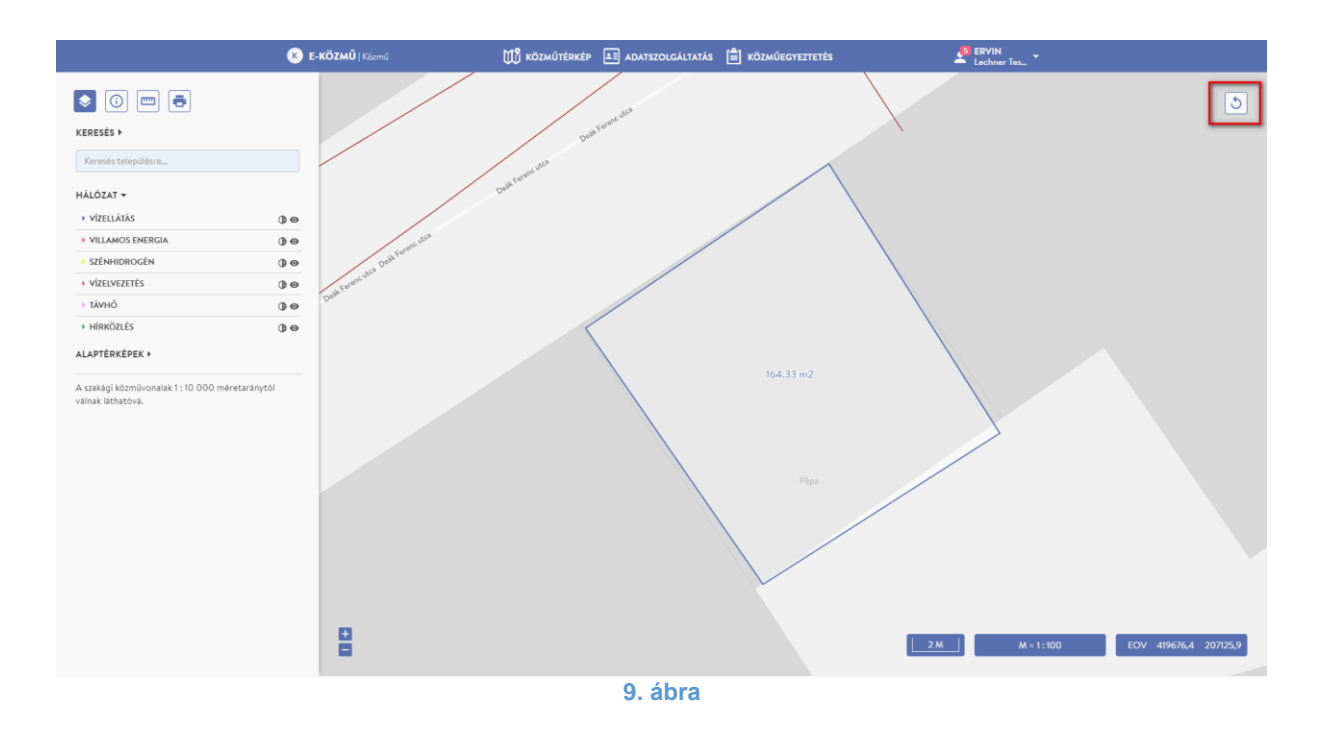

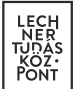

| K E-KÖZMŰ   Közmű                 | 🚻 KÖZMŰTÉRKÉP 🔳 ADATS | ZOLGÁLTATÁS 📋 KÖZMŰEGYEZTETÉS | ERVIN<br>Lechner Tes |
|-----------------------------------|-----------------------|-------------------------------|----------------------|
|                                   |                       |                               |                      |
| FELADATKIOSZTÁS                   |                       |                               | 0                    |
| Azonosító                         |                       | Kérelmező neve                |                      |
| 232667949                         |                       | Angyal József                 |                      |
|                                   |                       |                               |                      |
| Benyújtás dátuma                  |                       | Kérelem típusa                |                      |
| 2017.06.24.                       |                       | KÖZMŰNYILATKOZAT              |                      |
|                                   |                       |                               |                      |
| Státusz                           |                       | Kérelem tárgya                |                      |
| benyújtva                         |                       | Családiház építése            |                      |
| KÉRELMEZŐ ÁLTAL MEGJELÖLT TERÜLET | 🛓 KÉRELEM ADATLAP I   | ETÖLTÉSE                      |                      |
| Kérem válasszon                   | •                     |                               |                      |
|                                   |                       |                               |                      |
|                                   |                       |                               | MENTÉS X MÉGSEM      |
|                                   |                       |                               |                      |
|                                   | 10.                   | ábra                          |                      |

Az adott kérelem esetében, a közműegyeztetést végző ügyintézőt a "Feladatkiosztás" legördülő listából választhatja ki az admin jogosultságú felhasználó, amit a "Mentés" gomb megnyomásával rögzít.

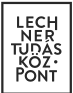

| K E-KÖZMŰ   Közmű                        | 🚻 KÖZMŰTÉRKÉP 🔳 ADATSZ | OLGÁLTATÁS 📋 KÖZMŰEGYEZTETÉS | ERVIN<br>Lechner Tes |
|------------------------------------------|------------------------|------------------------------|----------------------|
|                                          |                        |                              |                      |
| FELADATKIOSZTÁS                          |                        |                              | 0                    |
| Azonosító                                |                        | Kérelmező neve               |                      |
| 232667949                                |                        | Angyal József                |                      |
| Danucité déturn                          |                        | Kándan Maun                  |                      |
|                                          |                        |                              |                      |
| 2017.00.24.                              |                        | KOZMONTIDATKOZAT             |                      |
| <b>0</b>                                 |                        |                              |                      |
| Statusz                                  |                        | Kerelem targya               |                      |
| benyujtva                                |                        | Csaladinaz epitese           |                      |
| KÉRELMEZŐ ÁLTAL MEGJELÖLT TERÜLET        | KÉRELEM ADATLAP LE     | TÖLTÉSE                      |                      |
| Feladatkiosztás                          |                        | 7                            |                      |
| Sas István (ügyfélkooordinációs osztály) | Ţ                      |                              |                      |
|                                          |                        |                              | ✓ MENTÉS X MÉGSEM    |
|                                          |                        |                              |                      |

A kérelem kiosztása után a kiválasztott ügyintéző neve megjelenik az "Ügyintéző oszlopban. Ezután már az ügyintéző jogosultságú felhasználó végzi a további feladatokat.

| Ҝ E-KÖZMŰ   ) | Közmű |            | 1 кözмűт            | TÉRKÉP 💵 ADATSZOLGÁĽ                | TATÁS 📋 KÖZMŰEGYEZT             | TETÉS                   | ERVIN<br>Lechner Tes        |
|---------------|-------|------------|---------------------|-------------------------------------|---------------------------------|-------------------------|-----------------------------|
| KÖZMŰEG       | YEZTE | TÉSI KÉREL | MEK                 | szűrés 🔻                            |                                 | 5                       | <ul> <li>Keresés</li> </ul> |
| Azonosító     | Típus | Település  | Benyújtás<br>dátuma | Kérelem státusza                    | Elbírálás státusza              | Ügyintéző               | Műveletek                   |
| 232667949     | [≞]   | Pápa       | 2017.06.24.         | Benyújtva                           | ▲ Érintettség<br>megadására vár | Sas István              |                             |
| 235633176     |       | Pápa       | 2017.06.23.         | Hiánypótlás benyújtásra<br>vár      | 🗸 Nyilatkozott                  | Kapcsolattartó<br>Csuti | 12 ± ±                      |
| 449385238     |       | Pápa       | 2017.06.23.         | Nyilatkozat hitelesítésre<br>vár    | 🗸 Nyilatkozott                  | Kapcsolattartó<br>Csuti | ₽ <b>₹</b>                  |
| 451179654     |       | Pápa       | 2017.06.23.         | Hiánypótlás benyújtásra<br>vár      | 🗸 Nyilatkozott                  | Kapcsolattartó<br>Csuti | ₽ <b>₹</b>                  |
| 924834440     |       | Pápa       | 2017.06.23.         | Hiánypótlás<br>benyújthatóságra vár | A Hiánypótlást kér              | Kapcsolattartó<br>Csuti |                             |
|               |       |            |                     |                                     |                                 | Előző                   | 1 2 3 Következő             |

Az ügyintéző jogosultságú felhasználó számára egészen addig üres marad a "Közműegyeztetési kérelmek" táblázat, amíg az admin nem oszt rá egy kérelmet sem.

| KÖZMŰ K   | özmű    |                   | KÖZMŰTÉRKÉP      |                               | KÖZMŰEGYEZTETÉS    |           | Lechner Tes   |
|-----------|---------|-------------------|------------------|-------------------------------|--------------------|-----------|---------------|
| KÖZMŰEGY  | (ezteté | SI KÉREL <i>N</i> | EK               | SZŰRÉS ▼                      |                    | 5 ¥       | ()<br>Keresés |
| Azonosító | Típus   | Település         | Benyújtás dátuma | Kérelem státusza              | Elbírálás státusza | Ügyintéző | Műveletek     |
|           |         |                   |                  | Nincs rendelkezésre álló adat | :                  |           |               |

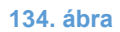

A feladatkiosztás után az ügyintéző "Közműegyeztetési kérelmek" táblázatában megjelenik az adott kérelem. A következő lépésben az ügyintézőnek meg kell adni, hogy a közművezeték-üzemeltető érintett-e az adott kérelem esetében. Ezt a "Műveletek" oszlopban található "Érintettség megadása" ikonra kattintva teheti meg, ami a "Nyilatkozat érintettségről" oldalra navigál. Az érintettség megadására maximum 8 nap áll rendelkezésére. Ha túllépi ezt a határidőt a kérelem átadásra kerül a szakág szerinti illetékes hatóságnak, ami intézkedik a közművezeték-üzemeltetővel mulasztását illetően. Ebben az esetben az "Elbírálás státusza" oszlop tartalma megváltozik "Hatósági ügyintézés alatt" állapotra és eltűnik az "Érintettség megadása" ikonja is.

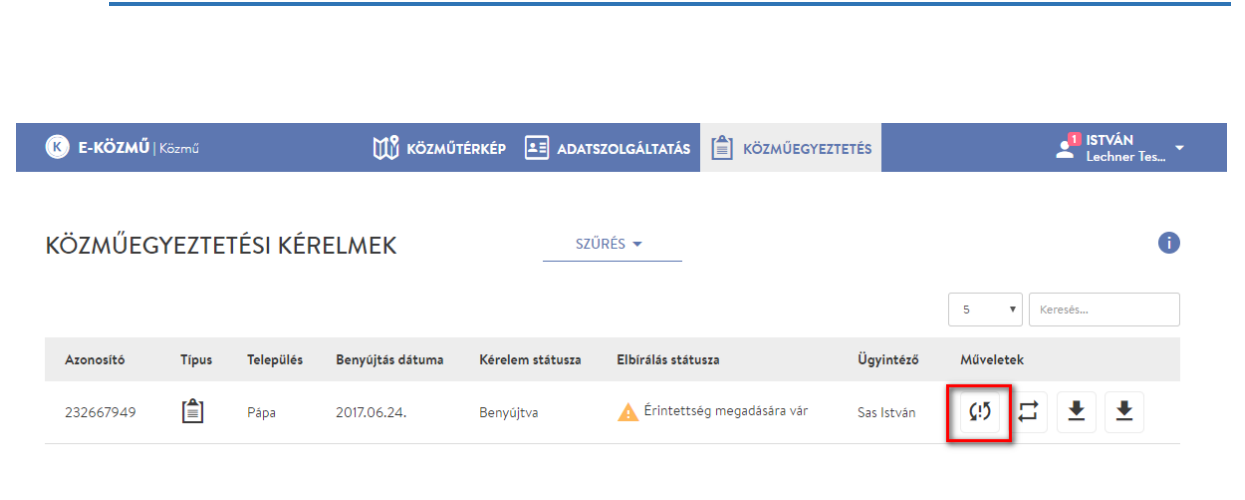

#### 1.2.2. Érintettség megadása

14. ábra

A "Nyilatkozat érintettségről" oldalon megtalálhatóak a "Feladatkiosztás" felülettel azonos legfontosabb alapadatok. Emellett a "Mellékletek letöltése" gombra kattintva letölthetők a kérelmező által feltöltött mellékletek. A felugró ablakban láthatók a feltöltött fájlok, amiket lehetősége van egyesével és egyszerre is letölteni.

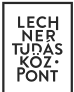

| Azonosító                                                         | Kérelmező neve               | Benyújtás dátuma   |
|-------------------------------------------------------------------|------------------------------|--------------------|
| 232667949                                                         | Angyal József                | 2017.06.24.        |
| Kérelem típusa                                                    | Kérelem státusza             | Kérelem tárgya     |
| KÖZMŰNYILATKOZAT                                                  | benyújtva                    | Családiház építése |
| MELLÉKLETEK LETÖLTÉSE     MYI     KÉRELMEZŐ ÁLTAL MEGJELÖLT TERÜL | ATKOZAT ÁLLAPOT MEGTEKINTÉSE | ATLAP LETÖLTÉSE    |

15. ábra

| LECH |
|------|
| KÖZ  |
| PONT |

|                      | ν        | AELLÉKLETEK LETÖLTÉSE |        |                   |
|----------------------|----------|-----------------------|--------|-------------------|
|                      |          |                       | 5 🔻    | Keresés           |
| Fájlnév              | Típus    | Rögzítés időpontja    | Méret  | Műveletek         |
| próba pdf 01 (2).pdf | terv     | 2017.06.24. 10:20     | 89 Kb  | *                 |
| próba pdf 01.pdf     | terv     | 2017.06.24. 10:20     | 89 Kb  | <u>↓</u>          |
| próba pdf 03.pdf     | terv     | 2017.06.24. 10:20     | 154 Kb | <b>⊥</b>          |
| Terv.jpg             | egyéb    | 2017.06.24. 10:20     | 140 Kb | <b>±</b>          |
| vizi 8.jpg           | egyéb    | 2017.06.24. 10:20     | 1 Mb   | <b>±</b>          |
|                      |          |                       |        | Előző 1 Következő |
|                      | SSZES LI | ETÖLTÉSE X BEZÁRÁS    |        |                   |

A "Nyilatkozat állapot megtekintése" gombbal megnyitható a "Közműnyilatkozat" pdf dokumentum, amely a kérelem aktuális állapotát tükrözi. Több közművezeték-üzemeltetőhöz beadott kérelem esetében a dokumentumból tájékozódhat más ügyintézők által adott válaszokról.

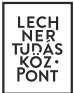

| E-KÖZMŰ   Közmű                                                   | 🕅 KÖZMŰTÉRKÉP 🔳 ADATSZOLGÁLTA | TÁS 📋 KÖZMŰEGYEZTETÉS | Lechner Tes       |
|-------------------------------------------------------------------|-------------------------------|-----------------------|-------------------|
| NYILATKOZAT ÉRINTETTSÉ                                            | GRŐL - LTK                    |                       | 0                 |
| Azonosító                                                         | Kérelmező neve                | Benyújtás dátuma      |                   |
| 232667949                                                         | Angyal József                 | 2017.06.24.           |                   |
| Kérelem típusa                                                    | Kérelem státusza              | Kérelem tárgya        |                   |
| KÖZMŰNYILATKOZAT                                                  | benyújtva                     | Családiház építése    |                   |
| MELLÉKLETEK LETÖLTÉSE     NYI     KÉRELMEZŐ ÁLTAL MEGJELÖLT TERÜL | ATKOZAT ÁLLAPOT MEGTEKINTÉSE  | M ADATLAP LETÖLTÉSE   |                   |
|                                                                   |                               | ✓ ÉRINTETT  NEM       | ÉRINTETT X MÉGSEM |
|                                                                   | 17. ábra                      |                       |                   |

A közművezeték-üzemeltető érintettségéről az "Érintett" vagy "Nem érintett" gombok valamelyikének megnyomásával nyilatkozhat az ügyintéző. A rögzíteni kívánt választ a gomb hatására felugró ablakban is meg kell erősítenie.

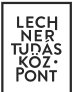

| NYILATKOZAT ÉRINT     | ETTSÉGRŐL - I   | LTK               |                      |                    | •        |
|-----------------------|-----------------|-------------------|----------------------|--------------------|----------|
| vzonosító             |                 | Kérelmező neve    |                      | Benyújtás dátuma   |          |
| 232667949             |                 | Angyal József     |                      | 2017.06.24.        |          |
| (érelem típusa        |                 | Kérelem státusza  |                      | Kérelem tárgya     |          |
| KÖZMŰNYILATKOZAT      |                 | benyújtva         |                      | Családiház építése |          |
| MELLÉKLETEK LETÖLTÉSE | NYILATKOZAT ÁLL | APOT MEGTEKINTÉSE | EM ADATLAP LETÖLTÉSE | ]                  |          |
|                       |                 |                   | ſ                    | ✓ ÉRINTETT         | X MÉGSEA |

Amennyiben a közművezeték-üzemeltető nem érintett a kérelemben, az "Elbírálás státusza" megváltozik és "Nem érintett" tartalom jelenik meg.

| <b>Κ</b> Ε-ΚÖΖΜŰ K | (özmű  |           | M KÖZMŰTÉR       | RKÉP 🔳 ADATSZOLGÁLTATÁS       | KÖZMŰEGYEZTETÉS    |            | Lechner Tes                 |
|--------------------|--------|-----------|------------------|-------------------------------|--------------------|------------|-----------------------------|
| KÖZMŰEGY           | EZTETI | ÉSI KÉRE  | LMEK             | szűrés ▼                      |                    | 5          | <ul> <li>Keresés</li> </ul> |
| Azonosító          | Tipus  | Település | Benyújtás dátuma | Kérelem státusza              | Elbírálás státusza | Ügyintéző  | Műveletek                   |
| 232667949          |        | Pápa      | 2017.06.24.      | Nyilatkozat hitelesítésre vár | ✓ Nyilatkozott     | Sas István |                             |
| 460900708          |        | Pápa      | 2017.06.24.      | Hiánypótlás benyújtásra vár   | 🖉 Nem érintett     | Sas István |                             |
| 813966702          |        | Pápa      | 2017.06.24.      | Nyilatkozat hitelesítésre vár | Vyilatkozott       | Sas István |                             |

19. ábra

LECHNER TUDÁSKÖZPONT TERÜLETI, ÉPÍTÉSZETI ÉS INFORMATIKAI NONPROFIT KFT. CÍM / 1111 Budapest, Budafoki út 59. TELEFON / +361 279 2640 FAX / +361 279 2641 WWW.LECHNERKOZPONT.HU INFO@LECHNERKOZPONT.HU

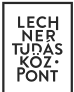

#### 1.2.3. Ügyintézés

Amennyiben érintett az adott kérelemben az "Elbírálás státusza" megváltozik és "Nyilatkozatra vár" tartalom jelenik meg az oszlopban, ami azt jelzi, hogy az ügyintézőnek el kell bírálnia az ügyet. Ezt a "Műveletek" oszlopban található "Ügyintézés" ikonra kattintva teheti meg, ami az "Ügyintézés" oldalra navigálja a felhasználót. Az "Ügyintézés" ikon csak az érintettség megadása után jelenik meg a "Műveletek" oszlopban!

A végleges nyilatkozat megadására összesen 22 nap áll rendelkezésére. Ha túllépi ezt a határidőt, a kérelem átadásra kerül a szakág szerinti illetékes felügyeleti hatóságnak, amely intézkedik a közművezeték-üzemeltetővel szemben. Ebben az esetben az "Elbírálás státusza" oszlop tartalma megváltozik "Hatósági ügyintézés alatt" állapotra és eltűnik az "Ügyintézés" ikonja is.

| <b>Κ</b> Ε-ΚÖΖΜŰ | Közmű |           | 🕅 KÖZMŰTÉI       | RKÉP 🔳 ADATSZOI  |                     | SYEZTETÉS  | Lechner Tes |
|------------------|-------|-----------|------------------|------------------|---------------------|------------|-------------|
| KÖZMŰEGY         | EZTET | ÉSI KÉRE  | ELMEK            | SZŰRÉS           | •                   |            | 5 V Keresés |
| Azonosító        | Típus | Település | Benyújtás dátuma | Kérelem státusza | Elbírálás státusza  | Ügyintéző  | Műveletek   |
| 232667949        |       | Pápa      | 2017.06.24.      | Benyújtva        | 🛕 Nyilatkozatra vár | Sas István |             |

20. ábra

Az "Ügyintézés" oldalon található kérelemmel kapcsolatos információk megegyeznek a "Nyilatkozat érintettségről" oldalon találhatókkal. Emellett az ügyintézőnek lehetősége van a kérelem elbírálására, valamint mellékletek feltöltésére.

Egy kérelmet maximum kétszer bírálhat el a közművezeték-üzemeltetők ügyintézője. Válaszától függ, hogy egy vagy két körben születik meg a közműnyilatkozat.

A kérelemmel kapcsolatos döntését az "Elbírálás" mezőből választhatja ki az ügyintéző, mely két lehetőséget kínál:

- Hiánypótlást kér: Ebben az esetben a kérelem visszakerül a kérelmezőhöz, akinek 30 napon belül ismét be kell nyújtania a kért hiányosságokat. Hiánypótlásra egy kérelmet csak egyszer lehet visszaküldeni. Több közművezeték-üzemeltetőhöz benyújtott kérelem esetében természetesen más is kérhet hiánypótlást.
- 2. Nyilatkozott: Az ügyintéző nyilatkozik a beadott kérelemmel kapcsolatban.

"Kiegészítés" mezőben döntését szabad szöveges formában is kifejtheti.

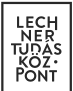

| E-KOZMO   Kozmu                                                                                                    | Ŭ             | 🖞 ΚÖΖΜŰΤÉRKÉΡ 🛓      | ADATSZOLGÁLTATÁS                       | KÖZMŰEG | SYEZTETÉS .        | Lechner Tes       |
|----------------------------------------------------------------------------------------------------|---------------|----------------------|----------------------------------------|---------|--------------------|-------------------|
| ÜGYINTÉZÉS - LTK                                                                                                    |               |                      |                                        |         |                    | 6                 |
| Azonosító                                                                                                    |               | Kérelmező neve       |                                        |         | Benyújtás dátuma   |                   |
| 232667949                                                                                                    |               | Angyal József        |                                        |         | 2017.06.24.        |                   |
| Kérelem típusa                                                                                                    |               | Kérelem státusza     |                                        |         | Kérelem tárgya     |                   |
| KÖZMŰNYILATKOZAT                                                                                                    |               | benyújtva            |                                        |         | Családiház építése |                   |
| KÉRELMEZŐ ÁLTAL MEGJI                                                                                                    | LÖLT TERÜLET  |                      |                                        |         |                    |                   |
| KÉRELMEZŐ ÁLTAL MEGJE Elbírálás Kérem válasszon                                                                                       |               |                      | -                                      |         |                    |                   |
| KÉRELMEZŐ ÁLTAL MEGJI  Elbírálás  Kérem válasszon  Kérem válasszon                                                                    | ELÖLT TERÜLET |                      | •                                      |         |                    |                   |
| KÉRELMEZŐ ÁLTAL MEGJI      Elbirálás      Kérem válasszon      hánypötlást kér      nyilatkozott                                      | ELÖLT TERÜLET |                      | •                                      |         |                    |                   |
| KÉRELMEZŐ ÁLTAL MEGJI  Ibírálás  Kérem válasszon  Kérem válasszon  hiánypótlást kér nyilatkozott                                      | ELÖLT TERÜLET |                      | •                                      |         |                    |                   |
| KÉRELMEZŐ ÁLTAL MEGJI      Elbirálás      Kérem válasszon      hiánypótlást kér      nyilatkozott                                     |               |                      |                                        |         |                    |                   |
| KÉRELMEZŐ ÁLTAL MEGJI<br>Elbirálás Kérem válasszon Kérem válasszon hianypótlást kér nyilatkozott MELLÉKLETEK FELTÖLTÉSE               |               |                      |                                        |         |                    |                   |
| KÉRELMEZŐ ÁLTAL MEGJI<br>Elbirálás Kérem válasszon Kérem válasszon hiánypótlást kér nyilatkozott MELLÉKLETEK FELTÖLTÉSE               |               |                      |                                        |         |                    | 5 V Keresės       |
| KÉRELMEZŐ ÁLTAL MEGJI Elbírálás Kérem válasszon Kérem válasszon hiánypótlast kér nyilatkozott MELLÉKLETEK FELTÖLTÉSE Fájinév          | ELÖLT TERÜLET | Feltöltés idő        | pontja                                 |         | Μűveletα           | 5 v Keresés       |
| KÉRELMEZŐ ÁLTAL MEGJI<br>Elbírálás  Kérem válasszon  Kérem válasszon  hiánypótlást kér  nyilatkozott  MELLÉKLETEK FELTÖLTÉSE  Fájlnév | Tipus         | Feltöltés idő<br>Nin | pontja<br>post rendelkezésre álló adat |         | Мűvelete           | 5 v Keresés<br>ek |

Az ügyintézőnek a "Melléklet feltöltése" gombra kattintva lehetősége van mellékletet feltölteni, melyet a kérelmező letölthet majd saját lakossági felületén. A gomb megnyomására megjelenik a "Mellékletek feltöltése" felugró ablak, ahol a legördülő listából kiválasztható a feltölteni kívánt dokumentum típusa :

- Dokumentum,
- Vektoros állomány és
- Egyéb.

A "Tallózás" gombra kattintva kiválaszthatók a feltölteni kívánt fájlok. Az E-közmű által támogatott

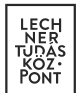

fájltípusok a következők:

- pdf,
- jpg,
- png,
- tif,
- dwg,
- dwx,
- dwf,
- jgw és
- pgw.

1 fájl maximum 50 MB méretű lehet. A "Feltöltés" gombra kattintva a kiválasztott mellékletek bekerülnek az oldal alján elhelyezkedő táblázatba.

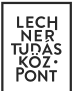

| K E-KÖZMŰ   Közmű            | ı<br>لال    | KÖZMŰTÉRKÉP   |                   | GÁLTATÁS      | E KÖZMŰEG | (EZTETÉS          | JI ISTVÁN        |
|------------------------------|-------------|---------------|-------------------|---------------|-----------|-------------------|------------------|
| ÜGYINTÉZÉS - LTK             |             |               |                   |               |           |                   | 6                |
| Azonosító                    |             | Kérelmező nev | /e                |               |           | Benyújtás dátuma  |                  |
| 232667949                    |             | Angyal Józse  | ef                |               |           | 2017.06.24.       |                  |
| Kérelem típusa               |             | Kérelem státu | 573               |               |           | Kérelem tárova    |                  |
| KÖZMŰNYILATKOZAT             |             | benyújtva     |                   |               |           | Családiház építés | e                |
| KÉRELMEZŐ ÁLTAL MEGJELÖ      | ÖLT TERÜLET |               |                   |               |           |                   |                  |
|                              |             |               |                   |               |           |                   |                  |
| Elbiralas<br>Kérem válasszon |             |               | -                 |               |           |                   |                  |
|                              |             |               |                   |               |           |                   |                  |
| Klegészítés                  |             |               |                   |               |           |                   |                  |
|                              |             |               |                   |               |           |                   |                  |
| MELLÉKLETEK FELTÖLTÉSE       | ]           |               | 10                |               |           |                   |                  |
|                              |             |               |                   |               |           |                   | 5 ¥ Keresés      |
| Fájlnév                      | Típus       | Feltölté      | s időpontja       |               |           | Mi                | űveletek         |
|                              |             |               | Nincs rendelkezés | sre álló adat |           |                   |                  |
|                              |             |               |                   |               |           |                   | ✓ MENTÉS X MÉGSE |

22. ábra

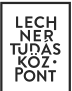

|                                    | ×     |
|------------------------------------|-------|
| MELLÉKLETEK FELTÖLTÉSE             |       |
| Dokumentum típusa Egyéb            | •     |
| Fájl(ok) kiválasztása TALLÓZÁS (1) |       |
| 2017-06-30_230405.png              | 34 Kb |
| <b>1</b> FELTÖLTÉS X BEZÁRÁS       |       |
| 23. ábra                           |       |

MELLÉKLETEK FELTÖLTÉSE

|                       |            |                     | 5 V Keresés         |
|-----------------------|------------|---------------------|---------------------|
| Fájlnév               | Típus      | Feltöltés időpontja | Műveletek           |
| 2017-06-30_230405.png | Egyéb      | 2017.06.30. 23:31   | <b>±</b>            |
| IMG_3778.JPG          | Dokumentum | 2017.06.30. 23:32   | <u>↓</u>            |
| IMG_3779,JPG          | Dokumentum | 2017.06.30. 23:32   | <b>⊥</b>            |
| IMG_3780.JPG          | Dokumentum | 2017.06.30. 23:32   | <b>⊥</b>            |
| IMG_3781.JPG          | Dokumentum | 2017.06.30. 23:32   | <b>±</b>            |
|                       |            |                     | Előző 1 2 Következő |
|                       |            |                     | ✓ MENTÉS X MÉGSEM   |

24. ábra

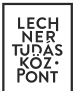

### 1.2.3.1. Ügyintézés – Hiánypótlást kér

Jelen példában két körös közműegyeztetés kerül bemutatásra, ezért az "Elbírálás" legördülő listából kiválasztom a "Hiánypótlást kér" lehetőséget, majd a "Mentés" gomb megnyomásával rögzítem a választ. Az érintettség mentéséhez hasonlóan egy felugró ablakban meg kell erősíteni a döntést.

| K E-KÖZMŰ   Közmű                                                                                                    | 🕅 KÖZMŰTÉRKÉP 🔳 ADATSZOLGÁLTATÁS 📋 KÖ                    | ZMŰEGYEZTETÉS                                   |
|----------------------------------------------------------------------------------------------------|----------------------------------------------------------|-------------------------------------------------|
| ÜGYINTÉZÉS - LTK                                                                                                    |                                                          | 0                                               |
| Azonosító                                                                                                    | Kérelmező neve                                           | Benyújtás dátuma                                |
| 232667949                                                                                                    | Angyal József                                            | 2017.06.24.                                     |
| Kérelem típusa         KÖZMÜNYILATKOZAT         MELLÉKLETEK LETÖLTÉSE         MELLÉKLETEK LETÖLTÉSE         KÉRELMEZŐ ÁLTAL MEGJELÖLT TERÜLET | Kérelem státusza<br>benyújtva<br>AT ÁLLAPOT MEGTEKINTÉSE | Kérelem tárgya<br>Családiház építése<br>TÖLTÉSE |
| Elbirálás<br>hiánypótlást kér                                                                                                    | •                                                        |                                                 |
|                                                                                                    | <b>25</b> . ábra                                         |                                                 |

Az ügyintéző döntésének mentése után visszakerül a "Közműegyeztetési kérelmek" oldalra, ahol láthatja, hogy az "Elbírálás státusza" oszlopba rögzítésre került az "Ügyintézés" oldalon imént meghozott válasza, ami jelen esetben "Hiánypótlást kér".

Emellett a "Kérelem státusza" is megváltozott Benyújtva" helyett "Hiánypótlás benyújtására vár" lett, ami azt jelzi, hogy az ügyintéző akkor tud nyilatkozni a kérelemmel kapcsolatban, amikor a kérelmező ismét benyújtja kérelmét. Több közművezeték-üzemeltetőhöz benyújtott kérelem esetében ezt a kérelemstátuszt láthatja az ügyintéző akkor is, amikor csak ő kért egyedül hiánypótlást.

Az ügyintézői döntés után a "Műveletek" oszlopból eltűnt az "Ügyintézés" ikonja, ami szintén jelzi, hogy nem tud nyilatkozni. Az "Ügyintézés" ikonja a hiánypótlás benyújtását követően jelenik meg ismételten.

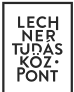

| <b>Κ</b> Ε-ΚÖΖΜŰ | Közmű       |           | 🖽 кözмűті        | ÉRKÉP 🔳 ADATSZOLGÁLTAT,     | ÁS 📋 KÖZMŰEGYEZTETÉS |            | Lechner Tes                 |
|------------------|-------------|-----------|------------------|-----------------------------|----------------------|------------|-----------------------------|
| KÖZMŰEGY         | (EZTET      | ÉSI KÉRI  | ELMEK            | SZŰRÉS 👻                    | -                    | 5          | <ul> <li>Keresés</li> </ul> |
| Azonosító        | Típus       | Település | Benyújtás dátuma | Kérelem státusza            | Elbírálás státusza   | Ügyintéző  | Műveletek                   |
| 232667949        | <b>[1</b> ] | Pápa      | 2017.06.24.      | Hiánypótlás benyújtásra vár | 🛕 Hiánypótlást kér   | Sas István | # <b>±</b>                  |
|                  |             |           |                  |                             |                      |            |                             |

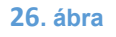

#### Kiegészítés a kérelemstátuszokhoz:

Hiánypótlásra visszaadott kérelmek esetében egy másik eset is fennállhat a "Kérelem státusza" tartalmát illetően:

Több közművezeték-üzemeltetőhöz benyújtott kérelem esetében a "Benyújtva" megváltozhat "Hiánypótlás benyújthatóságra vár" státuszra is. Abban az esetben láthatja ezt az ügyintéző, ha ő nem, de más közművezeték-üzemeltető ügyintézője kért hiánypótlást.

|           |       |             | W                   | KÖZMŰTÉRKÉP 🔳 ADATSZOLG             | ÁLTATÁS 📋 KÖZMŰEG                           | GYEZTETÉS         | ISTVÁN<br>Lechner Tes |  |
|-----------|-------|-------------|---------------------|-------------------------------------|---------------------------------------------|-------------------|-----------------------|--|
| KÖZMŰEG   | YEZTE | TÉSI KÉ     | RELMEK              | SZŰRÉS 4                            | <u>ــــــــــــــــــــــــــــــــــــ</u> |                   | 0                     |  |
| Azonosító |       | Kérelem típ | usa                 | Benyújtás dátuma (-tól) B           | enyújtás dátuma (-ig)                       | Kérelem státusza  | Elbírálás státusza    |  |
| 813966702 |       | Kérem vá    | lasszon 👻           |                                     | <b></b>                                     | Kérem válasszon 👻 | Kérem válasszon 👻     |  |
|           |       |             |                     |                                     |                                             | <del>∓</del> szű  | RÉS X SZÜRÉS TÖRLÉSE  |  |
| Azonosító | Típus | Település   | Benyújtás<br>dátuma | Kérelem státusza                    | Elbírálás státusza                          | Ügyintéző N       | Műveletek             |  |
| 813966702 |       | Pápa        | 2017.06.24.         | Hiánypótlás benyújthatóságra<br>vár | a 🔥 Nyilatkozatra                           | a vár Sas István  |                       |  |

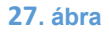

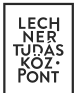

### 1.2.3.2. Ügyintézés - Nyilatkozat

Miután minden közművezeték-üzemeltető megadta válaszát, majd a megadott 30 napos határidőn belül azt ismét benyújtotta a kérelmező, a kérelem állapota megváltozik. A "Kérelem státusza" "Hiánypótlás benyújtva" állapotba került. Az "Elbírálás státusza" "Nyilatkozatra vár" állapotba billent. Emellett a "Műveletek" oszlopban újra megjelenik az "Ügyintézés" ikonja. Ezek együttesen mutatják, hogy az ügyintéző nyilatkozhat a kérelemmel kapcsolatban.

| 🕟 ε-κözmű | Közmű |           | 🖽 кözmű          | TÉRKÉP 🔠 ADATSZOLGÁ   | ÁLTATÁS 📋 KÖZMŰEGYE | ZTETÉS     | Lechner Tes |
|-----------|-------|-----------|------------------|-----------------------|---------------------|------------|-------------|
| KÖZMŰEG   | YEZTE | TÉSI KÉR  | ELMEK            | szűRés <del>▼</del>   |                     |            | 5 v Keresés |
| Azonosító | Típus | Település | Benyújtás dátuma | Kérelem státusza      | Elbírálás státusza  | Ügyintéző  | Műveletek   |
| 232667949 |       | Pápa      | 2017.06.24.      | Hiánypótlás benyújtva | 🛕 Nyilatkozatra vár | Sas István |             |
| 28. ábra  |       |           |                  |                       |                     |            |             |

Az "Ügyintézés" oldalra lépve az "Elbírálás legördülő listából a "Nyilatkozott" lehetőséget választja. A "Kiegészítés" mezőben döntését szabad szöveges formában ismét kifejtheti, továbbá lehetősége van újabb mellékletek feltöltésére. Döntését a "Mentés" gombra kattintva rögzítheti, melyet meg kell erősítenie a felugró ablakban.

Attól függetlenül, hogy az ügyintéző már az első körben nyilatkozott, a második körben ismét szükséges megtennie, hiszen az egyeztetés során változhatnak a körülmények vagy olyan információhoz juthat, ami módosíthatja az ügyintéző álláspontját a kérelemmel kapcsolatban.

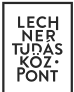

| <b>E-KÖZMŰ</b>   Közmű          | 🕅 KÖZMŰTÉRKÉP 🔳 ADATSZOLGÁLTATÁS 📋 K                 | ÖZMŰEGYEZTETÉS     | Lechner Tes 🗸 |
|---------------------------------|------------------------------------------------------|--------------------|---------------|
| ÜGYINTÉZÉS - LTK                |                                                      |                    | 0             |
| Azonosító                       | Kérelmező neve                                       | Benyújtás dátuma   |               |
| 232667949                       | Angyal József                                        | 2017.06.24.        |               |
|                                 |                                                      |                    |               |
| Kérelem típusa                  | Kérelem státusza                                     | Kérelem tárgya     |               |
| KÖZMÜNYILATKOZAT                | hiánypótlás benyújtva                                | Családiház építése |               |
| MELLÉKLETEK LETÖLTÉSE           | NYILATKOZAT ÁLLAPOT MEGTEKINTÉSE 🛃 KÉRELEM ADATLAP I | LETÖLTÉSE          |               |
| Elbírálás<br>Kérem válasszon    |                                                      |                    |               |
| Kérem válasszon<br>nyilatkozott |                                                      |                    |               |
|                                 | 29 ábra                                              |                    |               |

Az ügyintéző döntésének mentése után visszakerül a "Közműegyeztetési kérelmek" oldalra, ahol láthatja, hogy az "Elbírálás státusza" oszlopba rögzítésre került az "Ügyintézés" oldalon imént meghozott válasza, ami jelen esetben "Nyilatkozott".

Emellett a "Kérelem státusza" is megváltozott Hiánypótlás benyújtva" helyett "Nyilatkozat hitelesítésre vár" lett, ami azt jelzi, hogy az ügyintéző a második körben meghozta végleges döntését és a hiteles közműnyilatkozat előállítására vár a kérelem.

Több közművezeték-üzemeltetőhöz benyújtott kérelem esetében ezt a kérelemstátuszt láthatja az ügyintéző akkor is, amikor mindegyik másik is nyilatkozott a második körben.

Az ügyintézői döntés után a "Műveletek" oszlopból eltűnt az "Ügyintézés" ikonja.

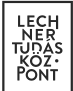

|           |        |           | ÉRKÉP 🔳 ADATSZOLGÁLTATÁS | KÖZMŰEGYEZTETÉS               | – ISTVÁN<br>– Lechner Tes… |            |                             |
|-----------|--------|-----------|--------------------------|-------------------------------|----------------------------|------------|-----------------------------|
| KÖZMŰEGY  | 'EZTET | ÉSI KÉRE  | LMEK                     | szűrés 🔻                      |                            | 5          | <ul> <li>Keresés</li> </ul> |
| Azonosító | Típus  | Település | Benyújtás dátuma         | Kérelem státusza              | Elbírálás státusza         | Ügyintéző  | Műveletek                   |
| 232667949 |        | Pápa      | 2017.06.24.              | Nyilatkozat hitelesítésre vár | 🗸 Nyilatkozott             | Sas István | ± ±                         |